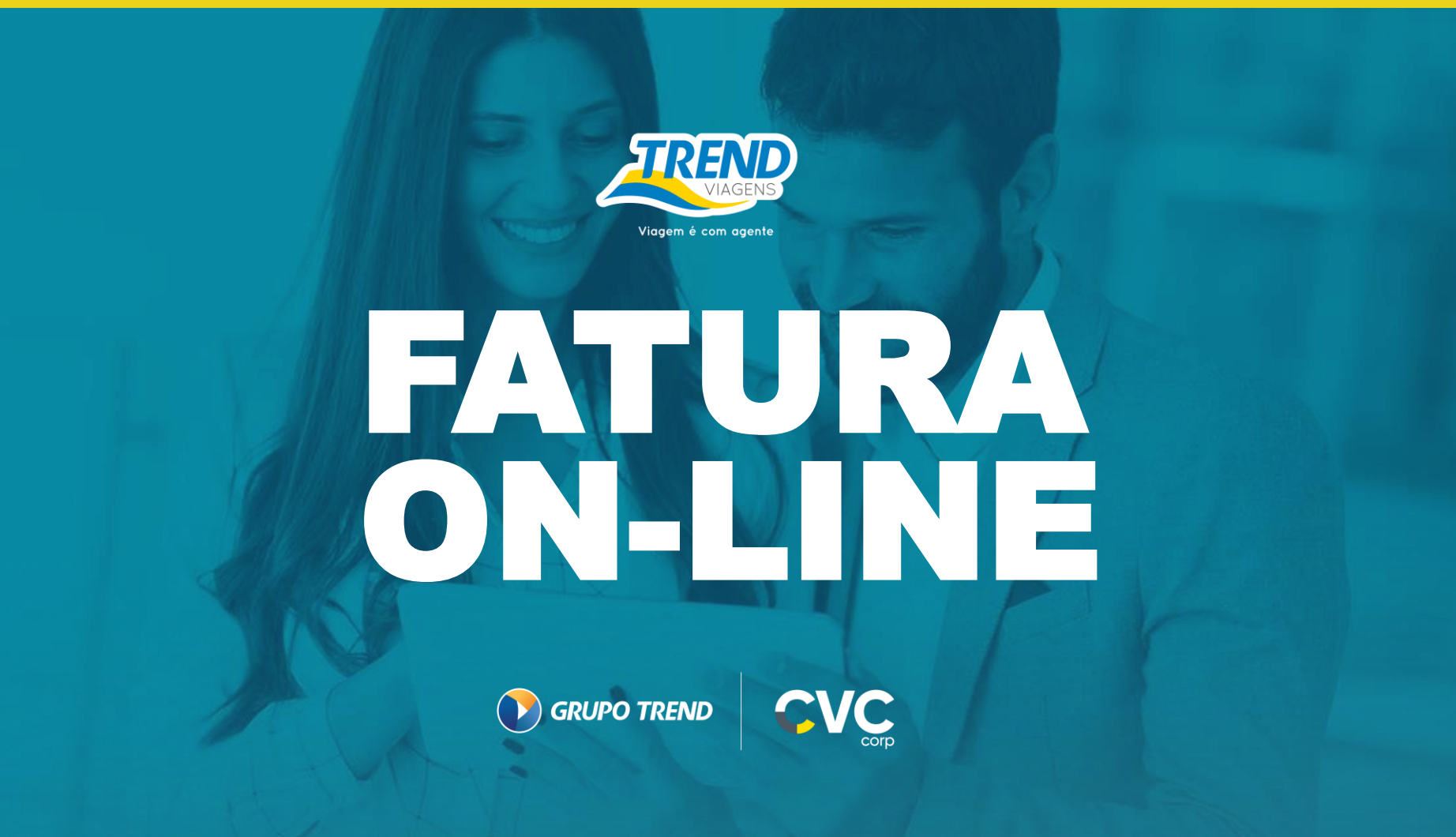

# ENVIO DE FATURAS ON-LINE

### Para começar, acesse: natrendservicos.grupotrend.com 炎

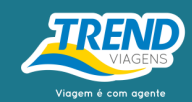

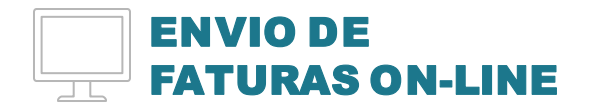

**Caso ainda não tenha usuário/senha, solicite para:** faturadigital@trendoperadora.com.br

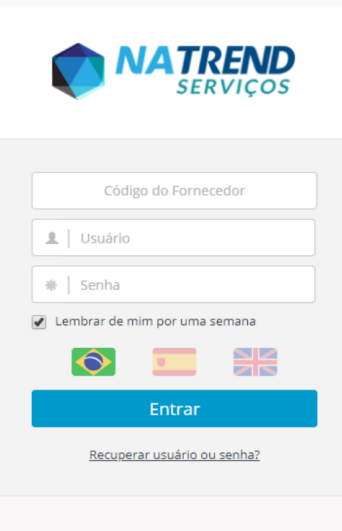

۲

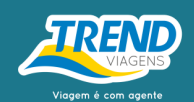

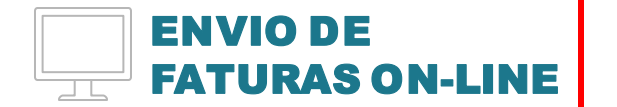

Ao acessar o sistema, clique no menu, localizado no canto superior esquerdo da tela.

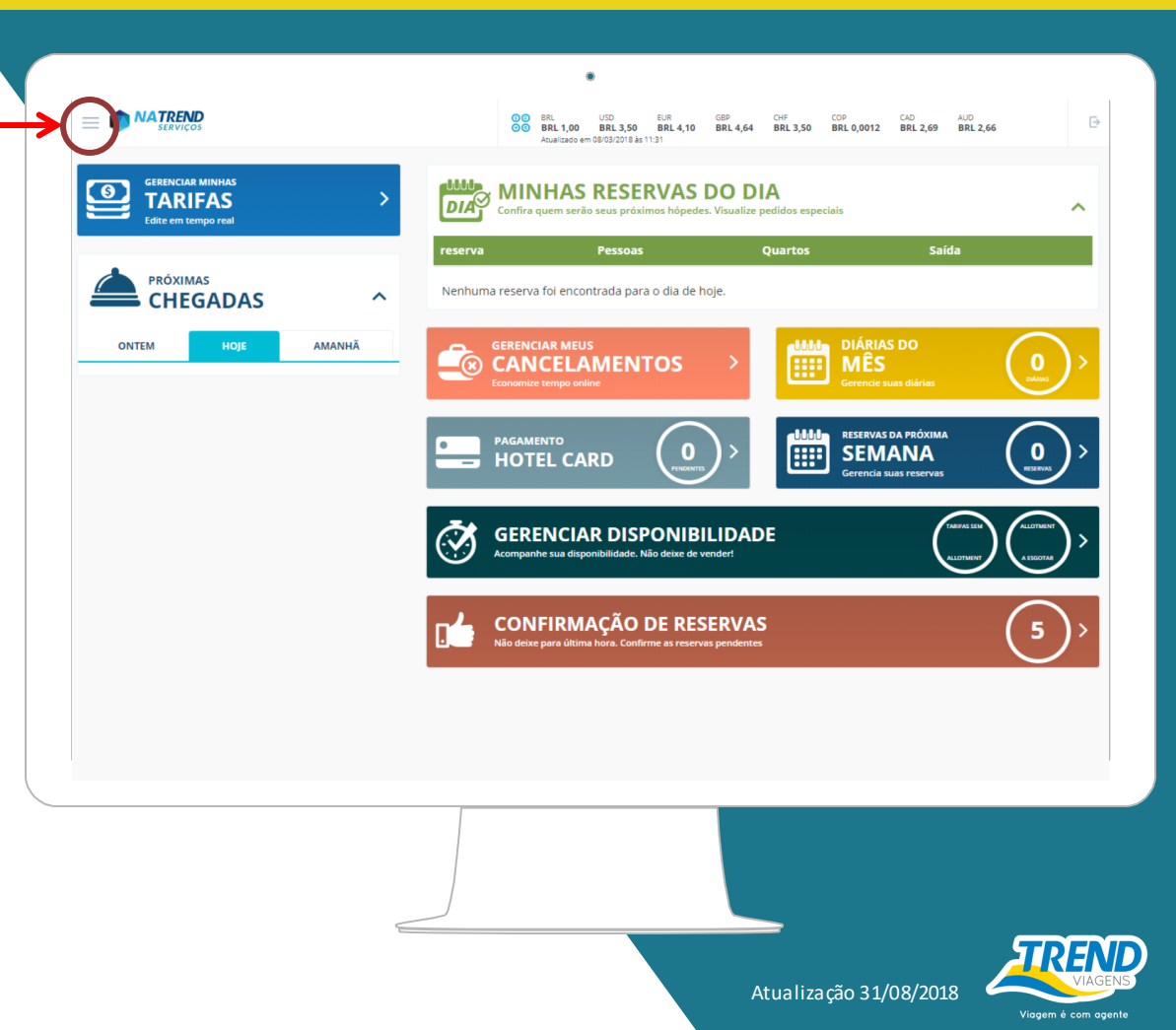

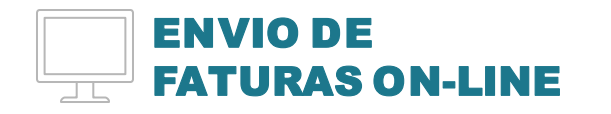

Clique em "Relatórios". Em seguida uma nova lista surgirá no **–** menu.

Então, clique em "Envio de Faturas".

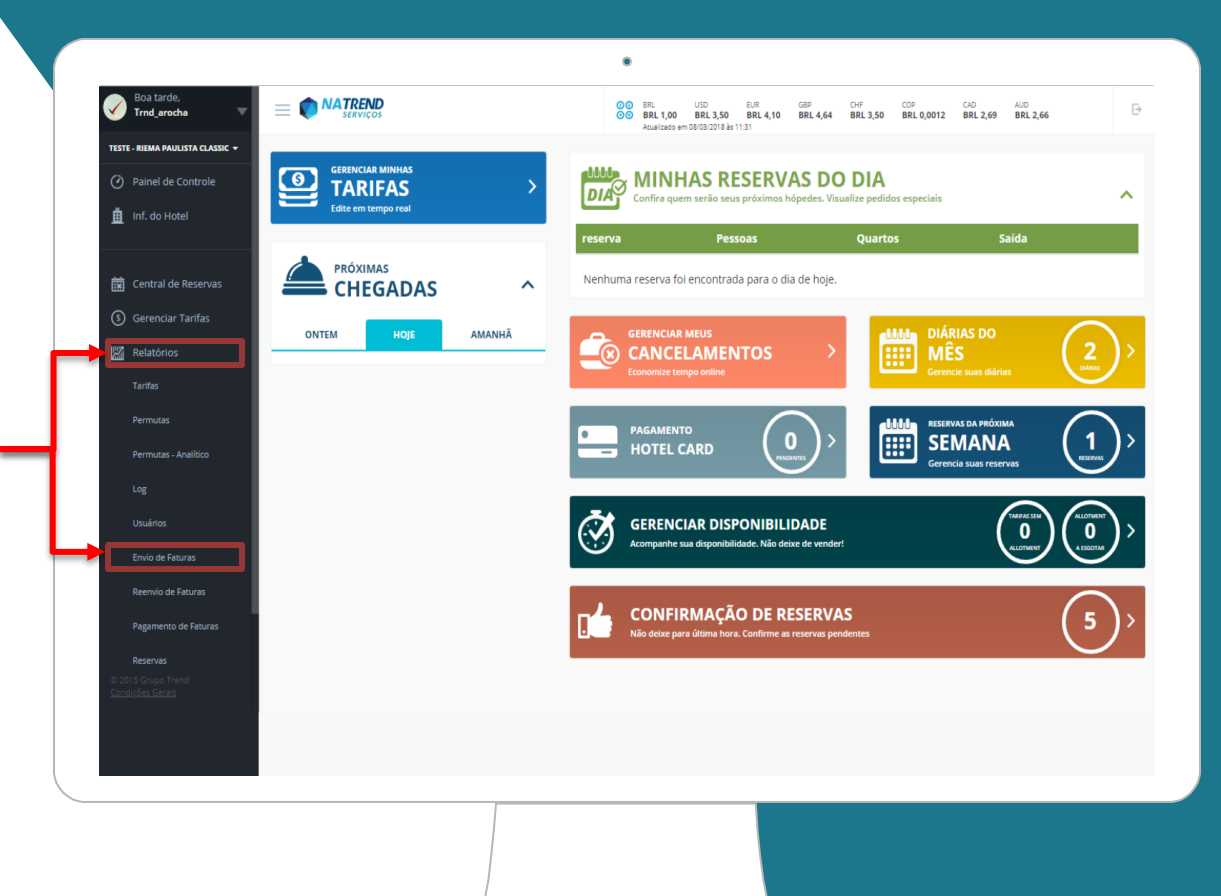

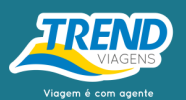

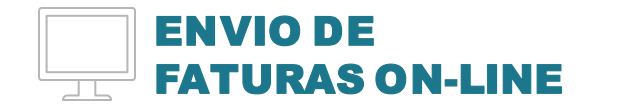

Selecione as reservas e verifique se o valor apresentado no portal está de acordo com o da sua cobrança (caso de divergência acionar o <u>faturadigital@trendoperadora.com.br</u>) Se estiver correto clique em "Próximo".

#### Fique atento!

- Só serão apresentadas as reservas com:
- 1 dia após o check out;
- Até 365 dias do check out;
- Reservas sem cobrança anterior;
- Somente reservas emitidas pela Trend Viagens e Global Trend.

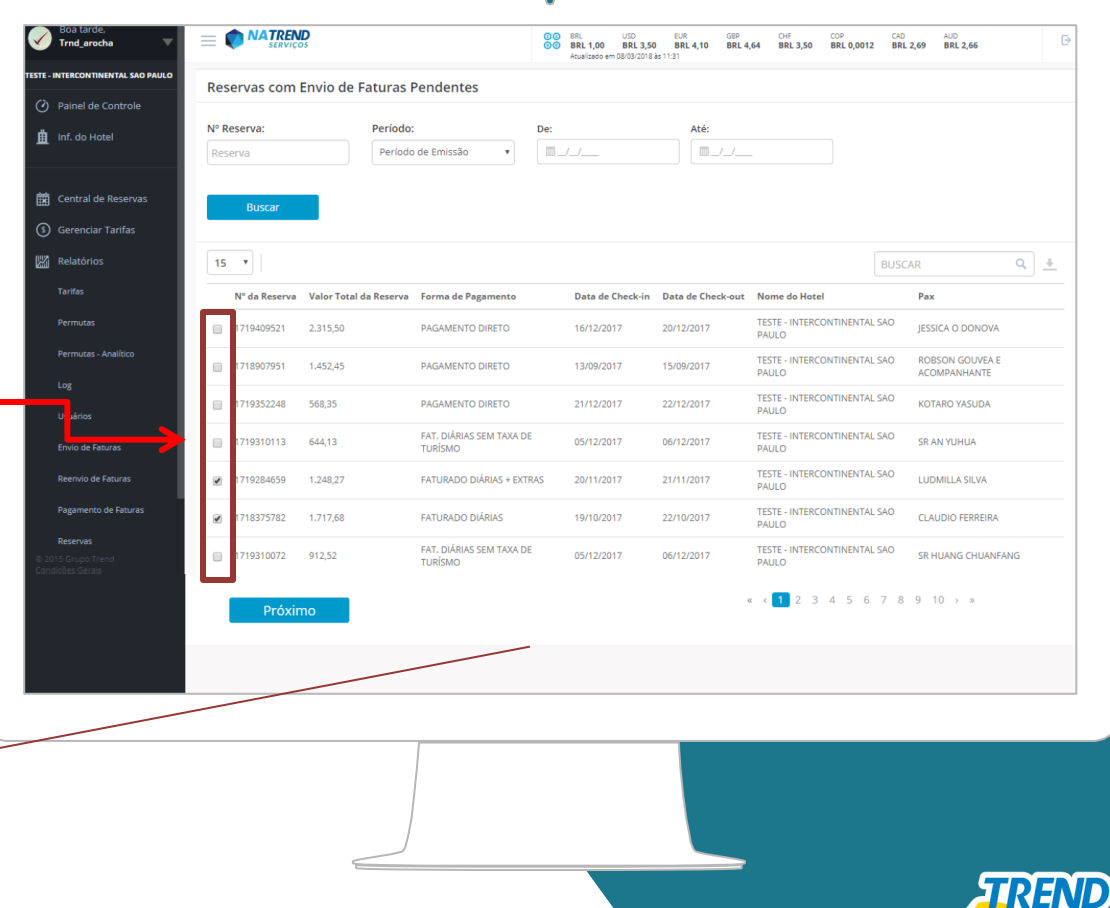

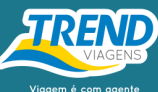

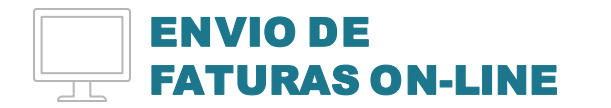

Preencha corretamente os campos, o código de barras deve estar idêntico ao do boleto para que o pagamento saia corretamente. Em caso de depósito, marcar a opção e automaticamente o sistema irá preencher com o número 9 o campo do código de barras.

#### E lembre-se:

- a emissão da fatura não pode ultrapassar a data do dia de envio;
- o vencimento da fatura deve ter, no mínimo, 15 dias a partir da data após o envio.

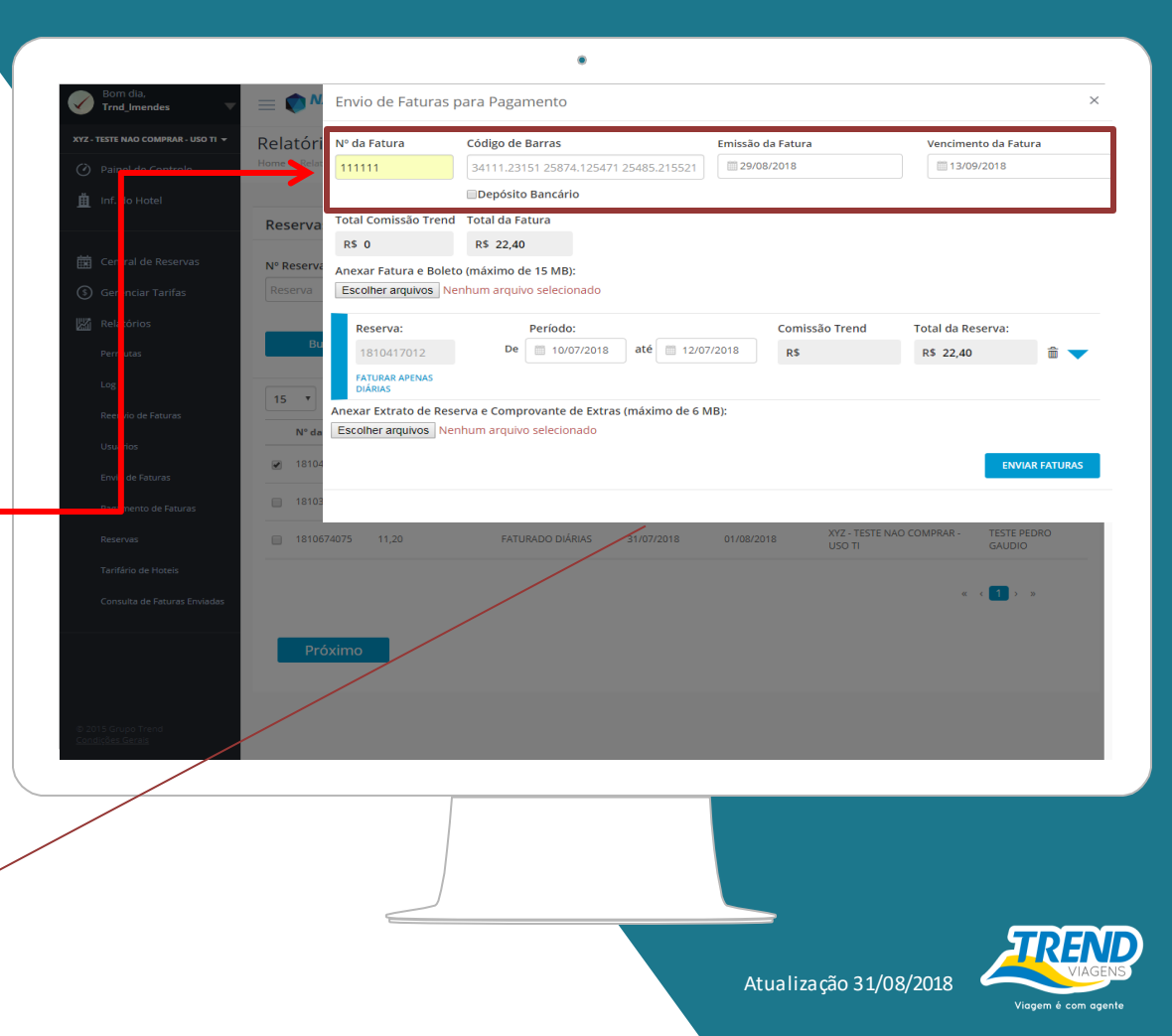

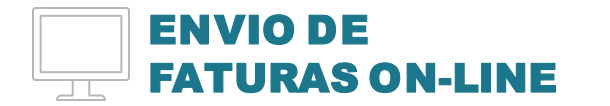

Aqui, os valores serão preenchidos automaticamente, de acordo com a soma das reservas selecionadas.

#### Atenção:

- reservas NET não apresentarão valores de comissão;
- reservas com desconto no boleto terão o total da comissão abatido do total da fatura;
- em reservas com comissão a receber, o campo de Total Comissão será apenas para exibição, não descontando no valor da fatura.

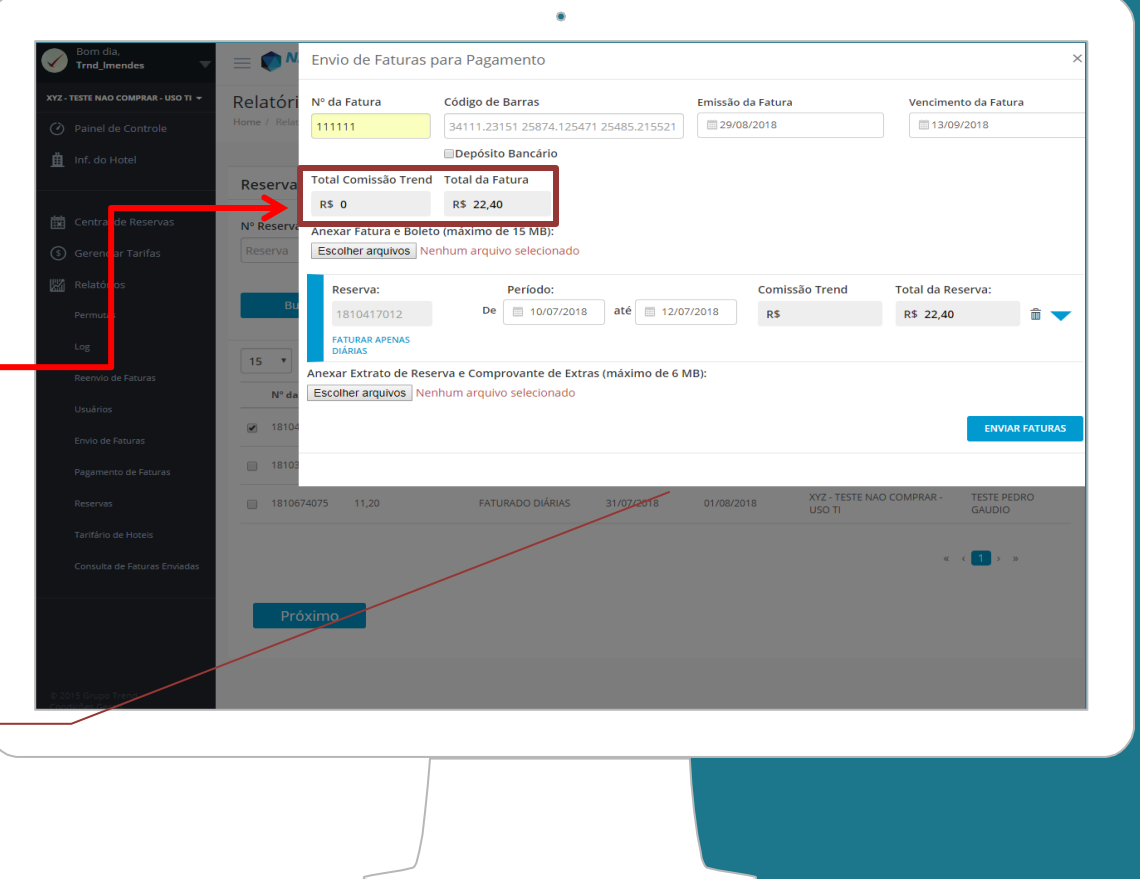

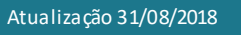

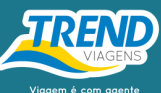

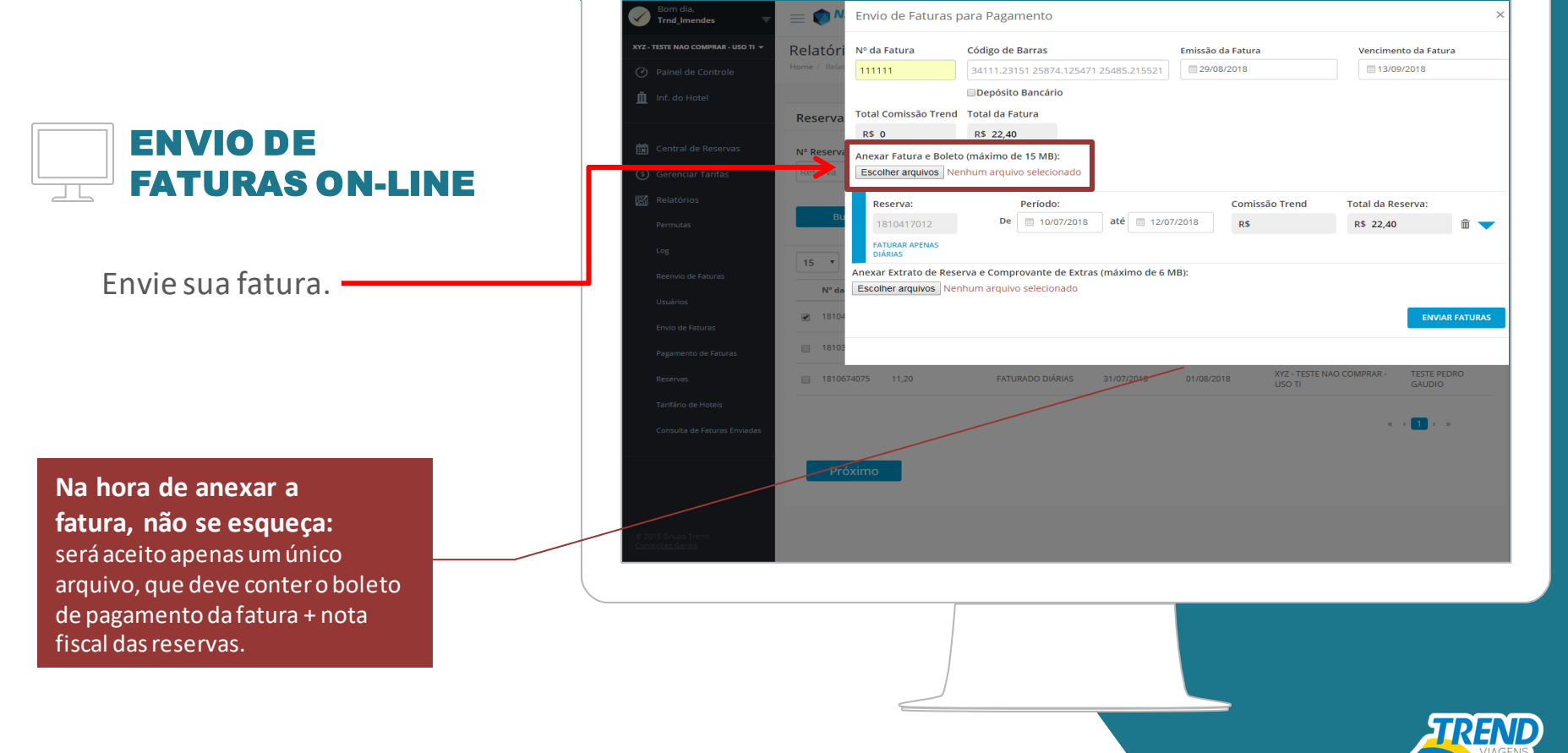

۲

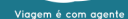

#### ENVIO DE FATURAS ON-LINE

Nesse item, você encontra todos os detalhes de cada reserva: valores de diárias, taxas e comissão. Em caso de extras, preencha os valores de cada um nos locais indicados. Todos os valores serão adicionados ao total final da fatura. Se o hospede sair antes do previsto você pode excluir a diária do portal clicando no X

#### Atenção!

Caso possua extras e o campo não estiver habilitado, encaminhe um e-mail para: suportehoteis@trendoperadora.com.br

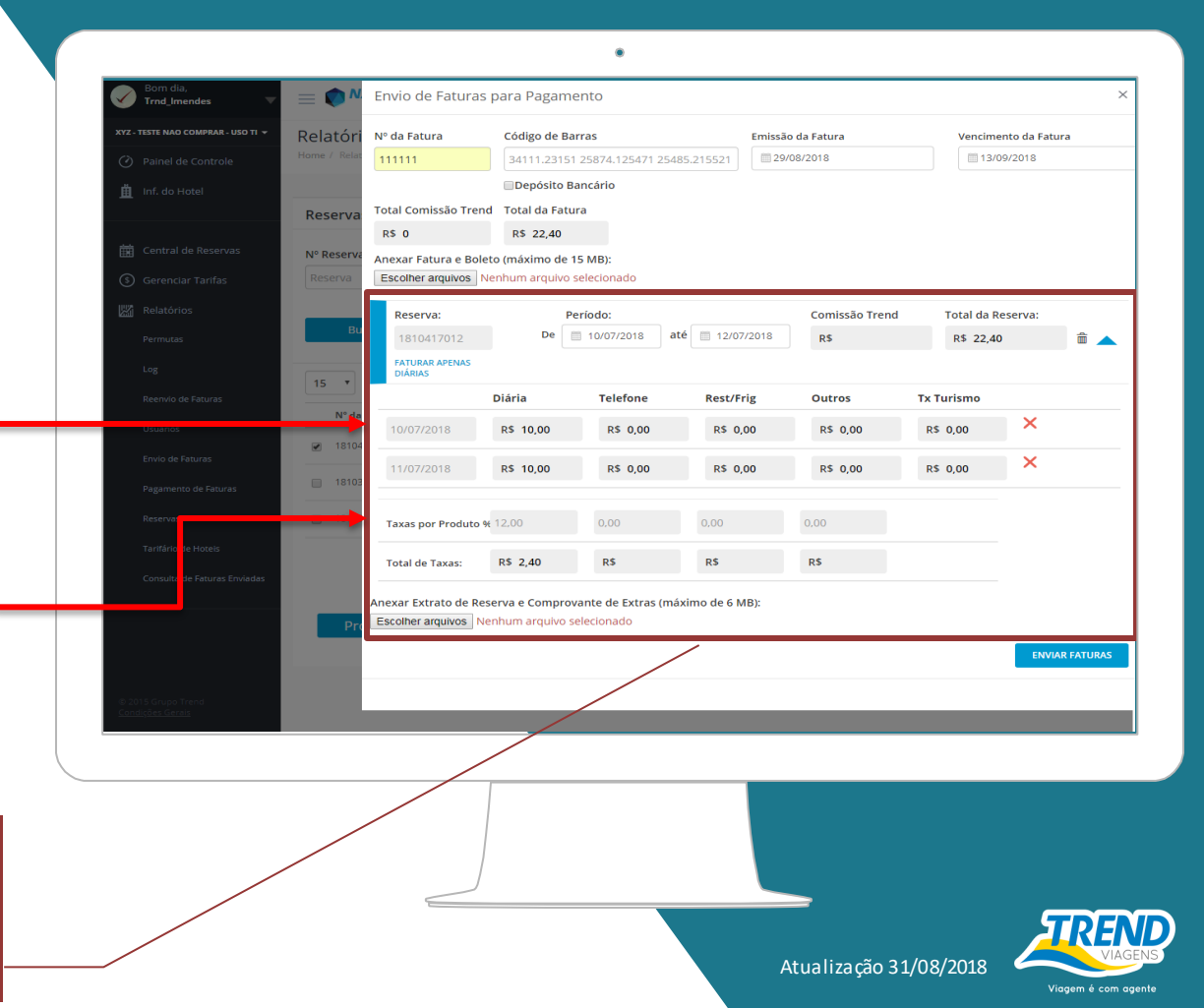

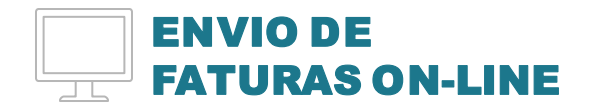

Comprovantes de cada reserva também deverão estar em um único arquivo com:

- extrato de hospedagem e/ou RPS;

- comprovantes de extras e/ou RPP (somente em caso de extras).

#### Atenção!

Evite a devolução da sua fatura, não envie voucher Trend ou qualquer outro documento não relacionado acima no anexo das reservas.

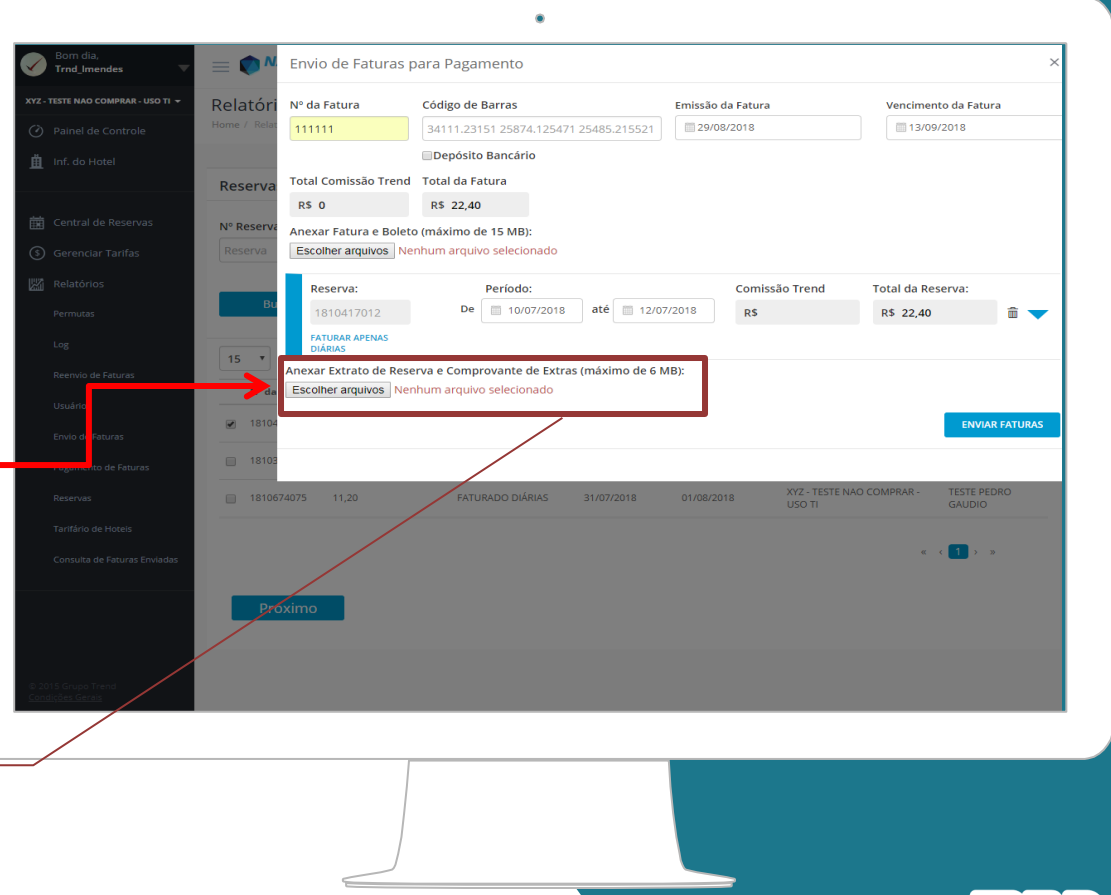

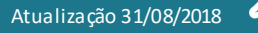

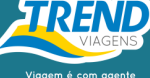

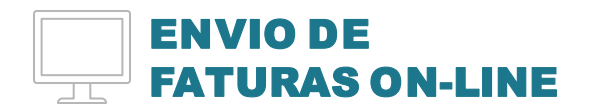

Ao fim do envio, o número da fatura será protocolado e você poderá conferir o resumo do que foi enviado.

|           | NATES            | Reserva                        |                               |                        | Periodo:                  |                          |                                  | Comissad         | Trend | Total da Res | erva:      |         |
|-----------|------------------|--------------------------------|-------------------------------|------------------------|---------------------------|--------------------------|----------------------------------|------------------|-------|--------------|------------|---------|
|           | Fatur            | ra Enviada                     |                               | 50                     | -                         |                          | fil                              |                  | ×     | R\$ 1.277,0  | 14         | ô .     |
| IAO PAULO | ratui            | a Liividud                     | com suces:                    | 50                     |                           |                          |                                  |                  |       |              |            |         |
|           | E fiqu<br>Send   | ue tranquil<br>o assim, ni     | o, seus docu<br>ão existe a n | imentos j<br>iecessida | á foram en<br>de de envia | caminha<br>r via cori    | dos a nossa eo<br>eio ou e-mail. | quipe financeira | а.    |              |            |         |
| 5         | Nume             | ro da fatura:                  |                               |                        |                           | 123                      |                                  |                  |       |              |            |         |
|           | Total c          | ia fatura:                     |                               |                        |                           | R\$ 2502.37              |                                  |                  |       |              |            |         |
| 6         | Comis:<br>Data d | são Trend:<br>le Emissão da fa | itura:                        |                        |                           | R\$ 784.58<br>05/04/2018 |                                  |                  |       |              |            |         |
|           | Data d           | le Vencimento d                | ia Fatura:                    |                        |                           | 20/04/2018               |                                  |                  |       | otal da Res  | erva:      |         |
| 6         |                  |                                |                               |                        |                           |                          |                                  |                  |       | R\$ 1.225,3  | 13         | ŵ.      |
| B         |                  | N° Reserva                     | Valor Total da                | Reserva                | Valor total de            | e Extras                 | Data de Checkin                  | Data de Checko   | ut    |              |            |         |
| _         |                  | 1718375782                     | R\$ 1277.04                   |                        | R\$ 0.00                  |                          | 19/10/2017                       | 22/10/2017       |       |              |            |         |
| C.        |                  | 1719284659                     | R\$ 1225.33                   |                        | R\$ 300.00                |                          | 20/11/2017                       | 21/11/2017       |       |              | Tx Turismo |         |
|           |                  |                                |                               |                        |                           |                          |                                  |                  |       |              | RS         |         |
| E         |                  |                                |                               |                        |                           |                          |                                  | FE               | CHAR  |              |            |         |
| E.        |                  |                                |                               |                        |                           |                          |                                  |                  |       |              |            |         |
|           |                  | Taxas por                      | Produto %                     |                        |                           |                          |                                  |                  |       |              |            |         |
|           | 1718230962       | Tabal da T                     |                               | DE 62.27               |                           | DS 5 00                  |                                  | DE 16.00         | DS 0  |              |            |         |
|           |                  | Total de Ta                    | axas:                         | R\$ 62,23              |                           | ка 5,00                  |                                  | K3 16,00         | RS U  |              |            |         |
|           |                  | Anevar Com                     | provantes                     |                        |                           |                          |                                  |                  |       |              |            |         |
|           |                  | Escolher arc                   | uivos Fatura 7                | 89.pdf                 |                           |                          |                                  |                  |       |              |            |         |
|           | _                | Arquivos:                      |                               |                        |                           |                          |                                  |                  |       |              |            |         |
|           | Próxir           | Fatura 789.p                   | dr                            |                        |                           |                          |                                  |                  |       |              |            |         |
|           |                  |                                |                               |                        |                           |                          |                                  |                  |       |              |            |         |
|           |                  |                                |                               |                        |                           |                          |                                  |                  |       |              | ENV        | AR FATU |
|           |                  |                                |                               |                        |                           |                          |                                  |                  |       |              |            |         |
|           |                  |                                |                               |                        |                           |                          |                                  |                  |       |              |            |         |
|           |                  |                                |                               |                        |                           |                          |                                  |                  |       |              |            |         |
|           |                  |                                |                               |                        |                           |                          |                                  |                  |       |              |            |         |
|           |                  |                                |                               |                        |                           |                          |                                  |                  |       |              |            |         |
|           |                  |                                |                               |                        |                           |                          |                                  |                  |       |              |            |         |
|           |                  |                                |                               |                        |                           |                          |                                  |                  |       |              |            |         |
|           |                  |                                |                               |                        |                           |                          |                                  |                  |       |              |            |         |
|           |                  |                                |                               |                        |                           |                          |                                  |                  |       |              |            |         |
|           |                  |                                |                               |                        |                           |                          |                                  |                  |       |              |            |         |

۲

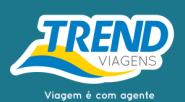

# CONSULTA DE FATURAS ENVIADAS

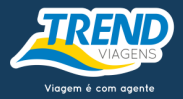

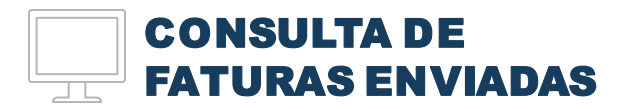

Ao clicar em "Consulte Faturas Enviadas", você verá todas as faturas enviadas nos últimos 90 dias, por meio do NATREND Ser<u>viços.</u>

| INTERCONTINENTAL SAO PAULO   | Relatório I       | Faturas Enviadas             |                   |                         |                             |                        |            |
|------------------------------|-------------------|------------------------------|-------------------|-------------------------|-----------------------------|------------------------|------------|
|                              | Home / Relatório: | s / Faturas Enviadas         |                   |                         |                             |                        |            |
|                              |                   |                              |                   |                         |                             |                        |            |
|                              | Relatório d       | e Faturas enviadas no        | s últimos 90 días |                         |                             |                        |            |
|                              | Nº Reserva:       | Nº da Fatura:                | Status:           | Período:                | De:                         | Até:                   |            |
|                              | Reserva           | Fatura                       | Todos             | • Envio da Fat          | ura 🔻 🗐 02/04/2018          | 07/04/2018             |            |
| Relatórios                   |                   |                              |                   |                         |                             |                        |            |
|                              | Busca             | 7                            |                   |                         |                             |                        |            |
|                              |                   |                              |                   |                         |                             |                        | 1 -        |
|                              | 15 *              |                              |                   |                         | BUSCAR                      | ۵                      | ) <u>+</u> |
| Log                          | Nº da F           | Fatura Valor total da Fatura | do Fornecedor Da  | ta de Emissão da Fatura | Data de Vencimento da Fatur | a Status               |            |
| Usuários                     | + 123             | 2.502,37                     | 05                | /04/2018                | 20/04/2018                  | Divergente             | 2          |
|                              | + 1234            | 3,492,90                     | 03                | /04/2018                | 20/04/2018                  | Aprovada               | Ç          |
| Envio de Faturas             | + 555552          | 25 2.316,07                  | 06                | /04/2018                | 21/04/2018                  | Aguardando             | Ç          |
| Reenvio de Faturas           |                   |                              |                   |                         |                             |                        |            |
| Pagamento de Faturas         |                   |                              |                   |                         |                             | « < <mark>1</mark> > » |            |
|                              |                   |                              |                   |                         |                             |                        |            |
|                              |                   |                              |                   |                         |                             |                        |            |
| Consulta de Faturas Enviadas |                   |                              |                   |                         |                             |                        |            |
|                              |                   |                              |                   |                         |                             |                        |            |

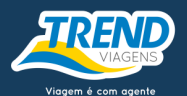

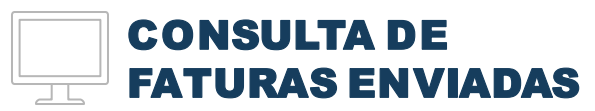

Visualize suas faturas utilizando os filtros disponíveis (por data, por status etc.).

| 0         | Boa tarde,<br>Trnd_arocha 🛛 🐨 | =           |               | <b>D</b><br>25                 | BRL U     BRL I,00     Atualizado em 08 | ISD EUR<br>IRL 3,50 BRL 4,10<br>103/2018 às 11:31 | GBP CHF<br>BRL 4,64 BRI | COP<br>BRL 0,0012 | CAD<br>BRL 2,69 | AUD<br>BRL 2,66        | G |
|-----------|-------------------------------|-------------|---------------|--------------------------------|-----------------------------------------|---------------------------------------------------|-------------------------|-------------------|-----------------|------------------------|---|
| STE-      | INTERCONTINENTAL SAO PAULO    | Rel<br>Home | atório Fat    | uras Enviadas<br>uras Enviadas |                                         |                                                   |                         |                   |                 |                        |   |
| ₫         | Inf. do Hotel                 | Re          | latório de Fa | ituras enviadas r              | nos últimos 90 c                        | lias                                              |                         |                   |                 |                        |   |
| ت<br>1111 | Central de Reservas           | Nº I        | Reserva:      | Nº da Fatura:                  | Status:                                 | Pe                                                | eríodo:                 | De:               | /2018           | Até:                   | 3 |
| 5         | Relatórios                    |             | Buscar        |                                |                                         |                                                   |                         |                   |                 |                        |   |
|           | Permutas                      | 15          | 5 🔻           |                                |                                         |                                                   |                         |                   | BUSCAR          | م                      | + |
|           | Permutas - Analítico          |             | N° da Fatura  | Valor total da Fatu            | ıra do Fornecedor                       | Data de Emissão                                   | da Fatura               | Data de Venciment | o da Fatura     | Status                 |   |
|           | Log                           |             | 123           | 2 502 37                       |                                         | 05/04/2018                                        |                         | 20/04/2018        |                 | Divergente             | 0 |
|           | Usuários                      |             | 1234          | 3.492,90                       |                                         | 03/04/2018                                        |                         | 20/04/2018        |                 | Aprovada               | 2 |
|           | Envio de Faturas              |             | 5555525       | 2.316,07                       |                                         | 06/04/2018                                        |                         | 21/04/2018        |                 | Aguardando             | Q |
|           | Reenvio de Faturas            |             |               |                                |                                         |                                                   |                         |                   |                 |                        |   |
|           | Pagamento de Faturas          |             |               |                                |                                         |                                                   |                         |                   |                 | « < <mark>1</mark> > » |   |
|           | Reservas                      |             |               |                                |                                         |                                                   |                         |                   |                 |                        |   |
|           | Tarifário de Hoteis           |             |               |                                |                                         |                                                   |                         |                   |                 |                        |   |
|           | Consulta de Faturas Enviadas  |             |               |                                |                                         |                                                   |                         |                   |                 |                        |   |
|           |                               |             |               |                                |                                         |                                                   |                         |                   |                 |                        |   |

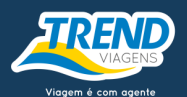

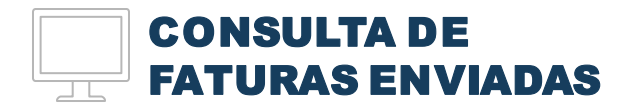

Aqui, você confere o resumo da fatura + todas as reservas que fazem parte dela.

| Inf. do Hotel                |                                                |                                     | BRL USD     BRL 1,00 BRL     Atualizado em 08/03/2 | EUR<br>3,50 BRL 4,10<br>018 às 11:31 | GBP CHF<br>BRL 4,64 BRL 3,50 | COP CAD<br>BRL 0,0012 BRL 2,69 | AUD<br>BRL 2,66      |   |
|------------------------------|------------------------------------------------|-------------------------------------|----------------------------------------------------|--------------------------------------|------------------------------|--------------------------------|----------------------|---|
| Central de Reservas          | Relatório Fatura<br>Home / Relatórios / Fatura | as Enviadas<br>Enviadas             |                                                    |                                      |                              |                                |                      |   |
| ) Gerenciar Tarifas          |                                                |                                     |                                                    |                                      |                              |                                |                      |   |
| Relatórios                   | Relatório de Fatu                              | ras enviadas nos últimos 90         | 0 dias                                             |                                      |                              |                                |                      |   |
| Tarifas                      | Nº Reserva:                                    | № da Fatura:                        | Status:                                            | Período:                             | De:                          |                                | Até:                 |   |
| Permutas                     | Reserva                                        | Fatura                              | Aprovada 🔻                                         | Envio da Fatura                      | a • 🔲 03/                    | 04/2018                        | 11/04/2018           | 3 |
| Permutas - Analítico         |                                                |                                     |                                                    |                                      |                              |                                |                      |   |
| Log                          | Buscar                                         |                                     |                                                    |                                      |                              |                                |                      |   |
| Usuários                     |                                                |                                     |                                                    |                                      |                              |                                |                      |   |
| Envio de Faturas             | 15 *                                           |                                     |                                                    |                                      |                              | BUSCAR                         |                      | ٩ |
| Reenvio de Faturas           | Nº da Fatura                                   | Valor total da Fatura do Fornecedor | Data de Emissão                                    | da Fatura                            | Data de Venciment            | o da Fatura                    | Status               |   |
| Pagamento de Faturas         | + 1234                                         | 3.492,90                            | 03/04/2018                                         |                                      | 20/04/2018                   |                                | Aprovada             |   |
| Reservas                     | + 123                                          | 2.502,37                            | 05/04/2018                                         |                                      | 20/04/2018                   |                                | Aguardando           |   |
|                              | Reservas                                       | Valor Total de Reserva              | Valor Total d                                      | e Extras                             | Chec                         | k-In                           | Check-out            | 1 |
| Tantano de Hoteis            | 1718375782                                     | 1277.04                             | 0                                                  |                                      | 19/10                        | 0/2017                         | 22/10/2017           |   |
| Consulta de Faturas Enviadas | 1719284659                                     | 1225.33                             | 300                                                |                                      | 20/11                        | 1/2017                         | 21/11/2017           |   |
|                              |                                                |                                     |                                                    |                                      |                              |                                |                      |   |
| 2015 Grupo Trend             |                                                |                                     |                                                    |                                      |                              |                                | _                    |   |
| ndições Gerais               |                                                |                                     |                                                    |                                      |                              |                                | « ( <mark>1</mark> ) | 3 |
|                              |                                                |                                     |                                                    |                                      |                              |                                |                      |   |
|                              |                                                |                                     |                                                    |                                      |                              |                                |                      |   |

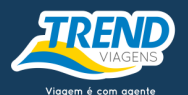

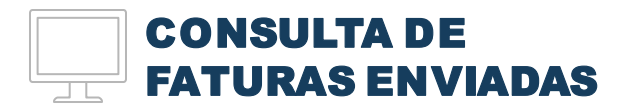

É possível, também, visualizar todos os detalhes da fatura e anexos \_\_\_\_\_ enviados.

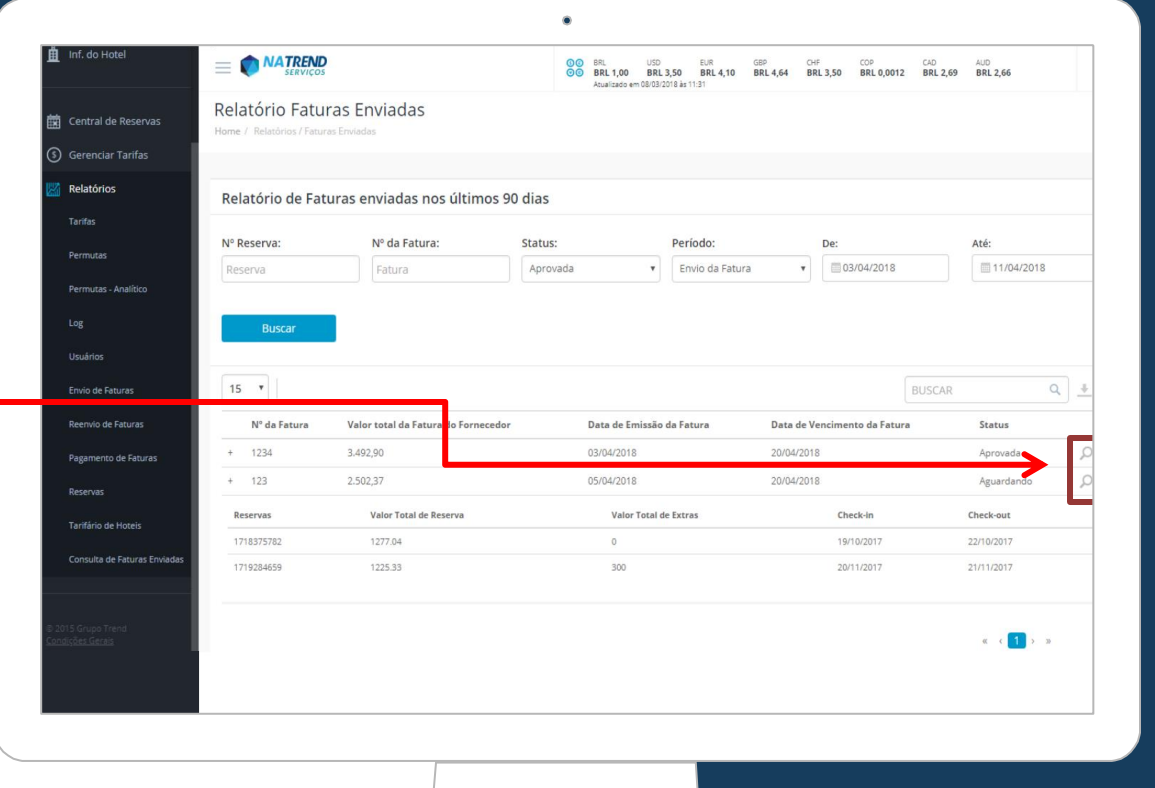

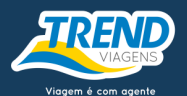

|                    | 🏥 Inf. do Hotel                                        |                                     | Envio de Faturas pa                                    | ara Pagamento                                  |                       |                                      |                                               |                                   |    |
|--------------------|--------------------------------------------------------|-------------------------------------|--------------------------------------------------------|------------------------------------------------|-----------------------|--------------------------------------|-----------------------------------------------|-----------------------------------|----|
| CONSULTA DE        | 館 Central de Reservas<br>③ Gerenciar Tarifas           | Relatório Fa<br>Home / Relatórios / | Nº da Fatura<br>123<br>Total Comissão Trend            | Código de Barras<br>0123456<br>Total da Fatura |                       | Emissão da Fatura                    |                                               | Vencimento da Fatur               | a  |
| FATURAS ENVIADAS   | 💹 Relatórios<br>Tarifas<br>Permutas                    | Relatório de<br>Nº Reserva:         | R\$ 784,58<br>Arquivos:<br>Q 108444_20180420_123_      | R\$ 2.502,37<br>_160805_0.pdf                  |                       |                                      |                                               |                                   |    |
| ados da fatura.    | Permutas - Analitico<br>Log                            | Reserva<br>Buscar                   | Reserva:<br>1718375782                                 | Período:                                       | 2017 até 22/1         | 0/2017 Comiss                        | são Trend<br>40,64                            | Total da Reserva:<br>R\$ 1.277,04 |    |
| ados das reservas. | Usuários<br>Envio de Faturas<br>Reenvio de Faturas     | 15 • N° da Fatura<br>+ 1234         | Arquivos:<br>Q 108444_20180420_123_1                   | 160805_1718375782_0.pdf                        |                       | Comissão                             | o deduzida do valor tot                       | al                                |    |
|                    | Pagamento de Houras<br>Reservas<br>Tarifário de Hoteis | * 123<br>Reservas<br>1718375782     | Reserva:<br>1719284659<br>FATURADO DIÁRIAS +<br>EXTRAS | De 20/11/2                                     | até 21/1              | Comissa<br>1/2017 R\$ 34<br>Comissão | são Trend<br>43,94<br>o deduzida do valor tot | Total da Reserva:<br>R\$ 1.225,33 |    |
|                    | Consulta de Faturas Enviedas                           | 1719284659                          | 20/11/2017                                             | Diária<br>R\$ 1.186,00                         | Telefone<br>RS 100,00 | Rest/Frig<br>R\$ 200,00              | Outros<br>R\$                                 | Tx Turisn<br>R\$                  | 10 |

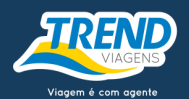

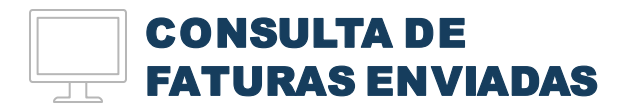

Legenda da coluna "Status": Aguardando – sua fatura foi recebida e encaminhada para análise;

Aprovada – sua fatura foi aprovada e encaminhada para pagamento;
Divergente – alguma divergência foi encontrada, será preciso corrigi-la.

| Boa tarde,<br>Trnd_arocha 🛛 🔍   |                            |                                    | BRL     BRL     BRL     Atual | USD EUR<br>1,00 BRL 3,50 BRL 4,10<br>zado em 08/03/2018 às 11:31 | GBP CHF COP<br>BRL 4,64 BRL 3,50 BRL 0,0012 | CAD AUD<br>BRL 2,69 BRL 2,66 | G   |
|---------------------------------|----------------------------|------------------------------------|-------------------------------|------------------------------------------------------------------|---------------------------------------------|------------------------------|-----|
| TE - INTERCONTINENTAL SAO PAULO | Relatório Fatur            | as Enviadas                        |                               |                                                                  |                                             |                              |     |
|                                 | Home / Relatórios / Fatura | s Enviadas                         |                               |                                                                  |                                             |                              |     |
| 👖 Inf. do Hotel                 |                            |                                    |                               |                                                                  |                                             |                              |     |
|                                 | Relatório de Fatu          | iras enviadas nos últimos          | 90 dias                       |                                                                  |                                             |                              |     |
| 🖞 Central de Reservas           | Nº Reserva:                | Nº da Fatura:                      | Status:                       | Período:                                                         | De:                                         | Até:                         |     |
| ③ Gerenciar Tarifas             | Reserva                    | Fatura                             | Aprovada                      | • Envio da Fatur                                                 | a • 🔲 03/04/2018                            | 11/04/2018                   |     |
| Relatórios                      | _                          |                                    |                               |                                                                  |                                             |                              |     |
| —<br>Tarifas                    | Buscar                     |                                    |                               |                                                                  |                                             |                              |     |
| Permutas                        |                            |                                    |                               |                                                                  |                                             |                              |     |
|                                 | 15 •                       |                                    |                               |                                                                  | E                                           | BUSCAR                       | ۹ 🕂 |
|                                 | Nº da Fatura               | Valor total da Fatura do Fornecedo | or Data                       | de Emissão da Fatura                                             | Data de Vencimento da Fatura                | Status                       |     |
| Log                             | + 1234                     | 3.492,90                           | 02/0                          | 4/2010                                                           | 20/04/2010                                  | Aprovada                     | Q   |
| Usuários                        | + 123                      | 2.502,37                           | 05/0                          | 4/2018                                                           | 20/04/2018                                  | Divergente                   | Q   |
| Envio de Faturas                |                            |                                    |                               |                                                                  |                                             |                              |     |
|                                 |                            |                                    |                               |                                                                  |                                             | « « <b>11</b> > :            | •   |
|                                 |                            |                                    |                               |                                                                  |                                             |                              |     |
|                                 |                            |                                    |                               |                                                                  |                                             |                              |     |
|                                 |                            |                                    |                               |                                                                  |                                             |                              |     |
|                                 |                            |                                    |                               |                                                                  |                                             |                              |     |
|                                 |                            |                                    |                               |                                                                  |                                             |                              |     |
|                                 |                            |                                    |                               |                                                                  |                                             |                              |     |

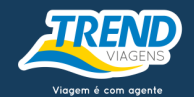

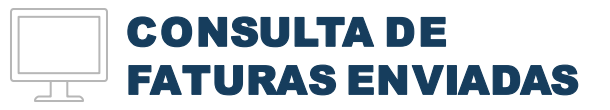

Em caso de divergência, verifique a notificação no campo Vermelho, no topo da página. Ali você encontrará as informações necessárias para reenvio ou correção de arquivos.

#### Atenção!

No reenvio da Fatura, a data de vencimento do Boleto não pode ser inferior a 5 dias. Quando estiver fora desse prazo é importante a atualização dos registros de "Vencimento" e "Código de Barras" no Sistema. Se a opção for "Depósito Bancário" é necessário efetuar a baixa do boleto e retirá-lo do Arquivo.

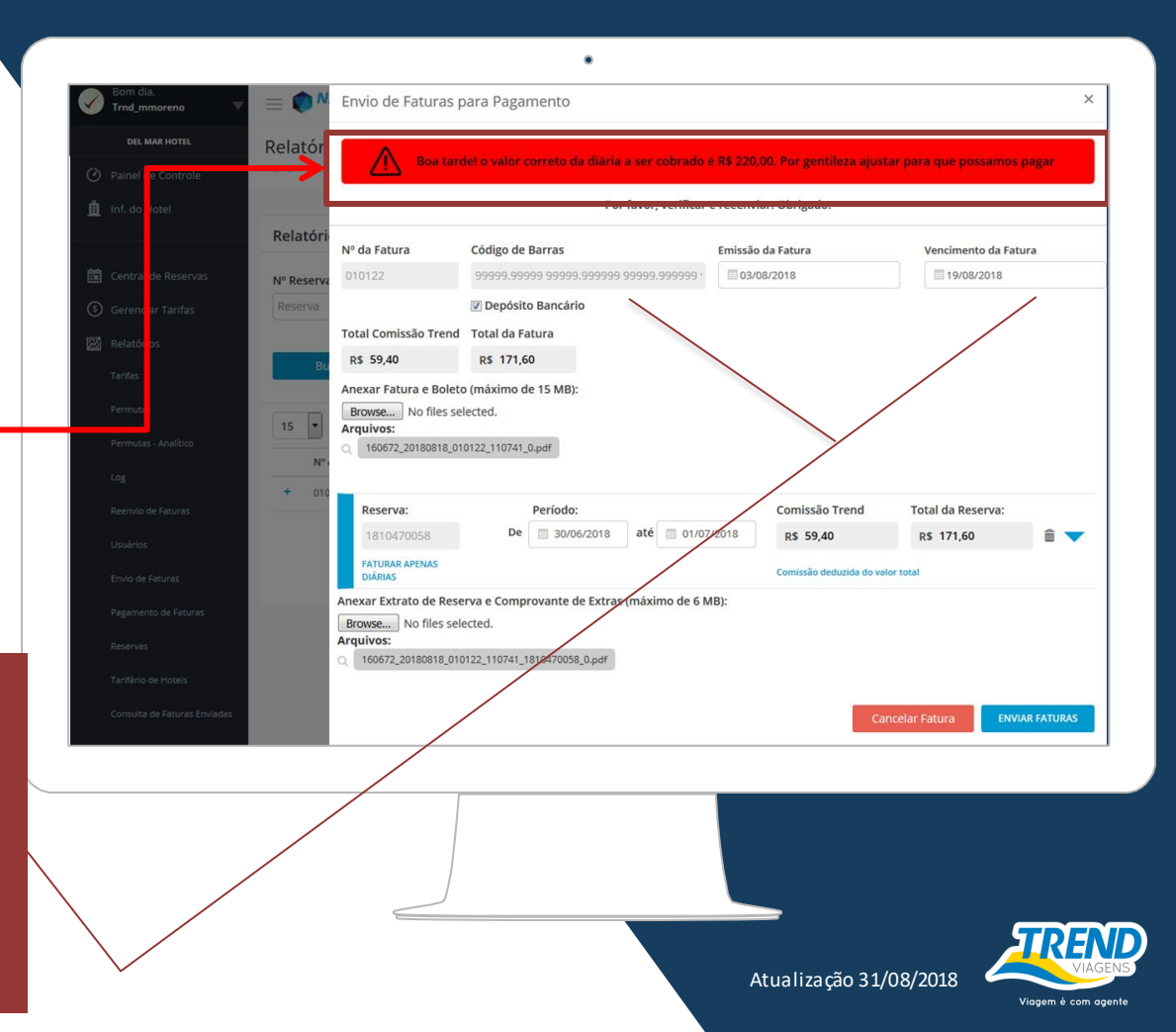

## EM CASOS DE DÚVIDAS OU SUGESTÕES, **FALE COM A GENTE:**

### faturadigital@trendoperadora.com.br

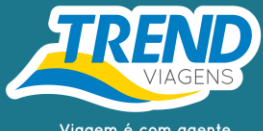

Viagem é com agente